# General MODBUS RTU SIO Master Driver

| 1 | General MODBUS RTU SIO Master Driver | 3  |
|---|--------------------------------------|----|
| 2 | System Configuration                 | 4  |
| 3 | External Device Selection            | 7  |
| 4 | Communication Setting                | 8  |
| 5 | Setup Items                          | 14 |
| 6 | Cable Diagrams                       |    |
| 7 | Supported Device                     |    |
| 8 | Device Code and Address Code         |    |
| 9 | Error Messages                       |    |

#### Introduction

This manual describes how to connect the Display and the External Device (target PLC).

In this manual, the connection procedure will be described in the sections identified below.

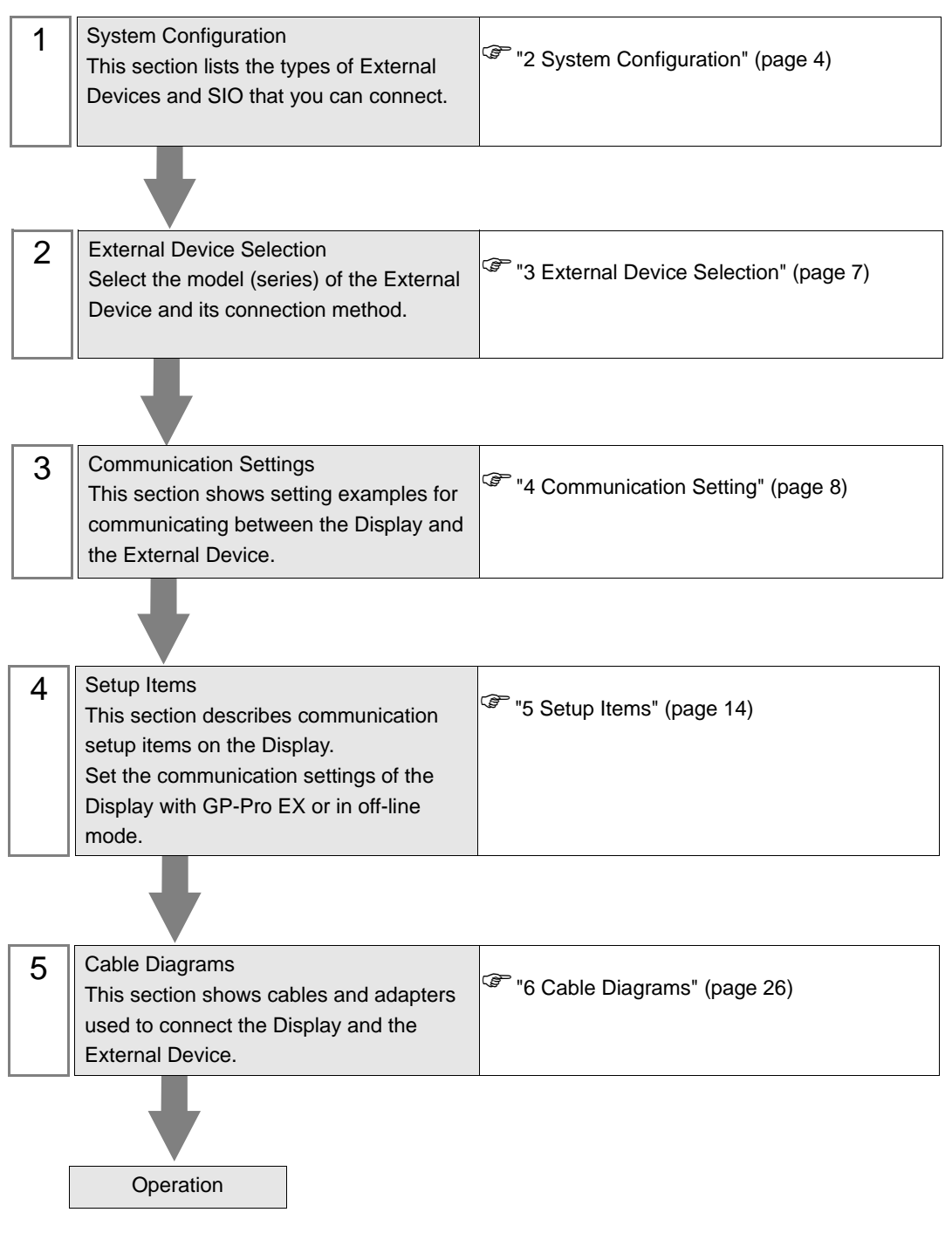

# 1 General MODBUS RTU SIO Master Driver

The general MODBUS RTU SIO Master Driver is used to connect the Display to a MODBUS-compatible External Device for general purpose.

The function code and boundary required for communication can be changed according to the External Device.

Up to 31 units of the External Device can be connected to the Display when one COM port of the Display is used.

Up to 32 units are available when two or more COM ports are used.

# 2 System Configuration

The following table lists system configurations for connecting MODBUS-compatible External Device and the Display.

| Series              | CPU | Link I/F               | SIO Type                          | Setting<br>Example                | Cable<br>Diagram                |
|---------------------|-----|------------------------|-----------------------------------|-----------------------------------|---------------------------------|
| MODBUS Slave Device |     |                        | RS-232C                           | Setting<br>Example 1<br>(page 8)  | Cable<br>Diagram 1<br>(page 26) |
|                     |     |                        | RS-422/485<br>(4 wire)            | Setting<br>Example 2<br>(page 10) | Cable<br>Diagram 2<br>(page 28) |
|                     |     | RS-422/485<br>(2 wire) | Setting<br>Example 3<br>(page 12) | Cable<br>Diagram 3<br>(page 35)   |                                 |

## Connection Configuration

♦ 1:1 Connection

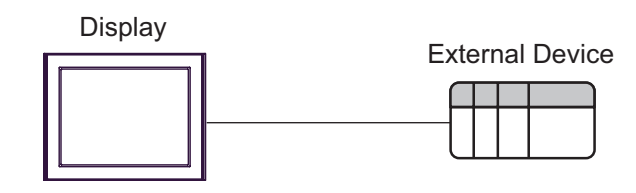

- 1: n Connection
  - Using 1 port

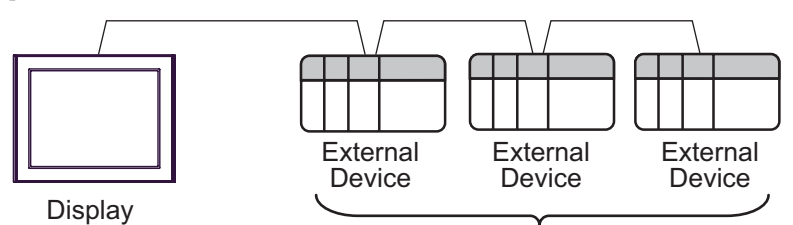

Maximum 31 units

• Using 2 or more ports

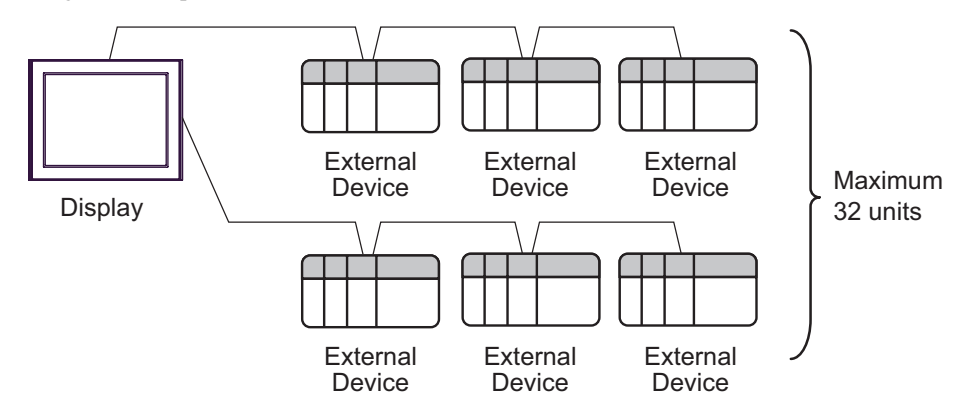

4

## ■ IPC COM Port

When the External Device is connected to the IPC, the COM port available depends on the series and SIO type. Refer to your IPC manual for details.

#### Usable Port

| Series                                          | Usable Port                                                            |                      |                      |  |  |
|-------------------------------------------------|------------------------------------------------------------------------|----------------------|----------------------|--|--|
| Oches                                           | RS-232C                                                                | RS-422/485 (4 wire)  | RS-422/485 (2 wire)  |  |  |
| PS-2000B                                        | COM1 <sup>*1</sup> , COM2,<br>COM3 <sup>*1</sup> , COM4                | -                    | -                    |  |  |
| PS-3450A, PS-3451A                              | COM1, COM2 <sup>*1*2</sup>                                             | COM2 <sup>*1*2</sup> | COM2 <sup>*1*2</sup> |  |  |
| PS-3650A, PS-3651A                              | COM1 <sup>*1</sup>                                                     | -                    | -                    |  |  |
| PS-3700A (Pentium <sup>®</sup> 4-M)<br>PS-3710A | COM1 <sup>*1</sup> , COM2 <sup>*1</sup> ,<br>COM3 <sup>*2</sup> , COM4 | COM3 <sup>*2</sup>   | COM3 <sup>*2</sup>   |  |  |
| PS-3711A                                        | COM1 <sup>*1</sup> , COM2 <sup>*2</sup>                                | COM2 <sup>*2</sup>   | COM2 <sup>*2</sup>   |  |  |
| PL-3000B                                        | COM1 <sup>*1*2</sup> ,<br>COM2 <sup>*1</sup> , COM3, COM4              | COM1*1*2             | COM1 <sup>*1*2</sup> |  |  |

\*1 You can switch between RI and 5V. Use the selector switch on the IPC to switch them.

\*2 You need to set the SIO type using the DIP switches. Configure the following settings according to your SIO type.

DIP Switch Setting: RS-232C

| DIP Switch | Settings                                | Setup Description                                                 |
|------------|-----------------------------------------|-------------------------------------------------------------------|
| 1          | OFF <sup>*1</sup>                       | Reserved (always OFF)                                             |
| 2          | OFF                                     | SIO type: RS-232C                                                 |
| 3          | OFF                                     | 510 type. R6-2320                                                 |
| 4          | OFF                                     | Output mode of SD (TXD): Always output                            |
| 5          | OFF                                     | Termination resistor (220 $\Omega$ ) inserted into SD (TXD): None |
| 6          | OFF                                     | Termination resistor (220Ω) inserted into RD (RXD): None          |
| 7          | OFF                                     | Short-circuit of SDA (TXA) and RDA (RXA): Disabled                |
| 8          | OFF                                     | Short-circuit of SDB (TXB) and RDB (RXB): Disabled                |
| 9          | OFF                                     | RS (RTS) Auto control mode: Disabled                              |
| 10         | OFF NS (K15) Auto control mode. Disable | KS (K15) Auto control mode. Disablea                              |

\*1 Set this to ON only when PS-3450A or PS-3451A is used.

| DIP Switch | Settings | Setup Description                                                 |
|------------|----------|-------------------------------------------------------------------|
| 1          | OFF      | Reserved (always OFF)                                             |
| 2          | ON       | SIQ type: RS-422/485                                              |
| 3          | ON       | 510 type. NS-422/403                                              |
| 4          | OFF      | Output mode of SD (TXD): Always output                            |
| 5          | OFF      | Termination resistor (220 $\Omega$ ) inserted into SD (TXD): None |
| 6          | OFF      | Termination resistor (220 $\Omega$ ) inserted into RD (RXD): None |
| 7          | OFF      | Short-circuit of SDA (TXA) and RDA (RXA): Disabled                |
| 8          | OFF      | Short-circuit of SDB (TXB) and RDB (RXB): Disabled                |
| 9          | OFF      | RS (RTS) Auto control mode: Disabled                              |
| 10         | OFF      | NS (NIS) Multi control mode. Disabled                             |

DIP Switch Setting: RS-422/485 (4 wire)

### DIP Switch Setting: RS-422/485 (2 wire)

| DIP Switch | Settings | Setup Description                                                 |  |
|------------|----------|-------------------------------------------------------------------|--|
| 1          | OFF      | Reserved (always OFF)                                             |  |
| 2          | ON       | SIO type: PS 422/485                                              |  |
| 3          | ON       | 510 type. R5-422/465                                              |  |
| 4          | OFF      | Output mode of SD (TXD): Always output                            |  |
| 5          | OFF      | Termination resistor (220 $\Omega$ ) inserted into SD (TXD): None |  |
| 6          | OFF      | Termination resistor (220Ω) inserted into RD (RXD): None          |  |
| 7          | ON       | Short-circuit of SDA (TXA) and RDA (RXA): Enabled                 |  |
| 8          | ON       | Short-circuit of SDB (TXB) and RDB (RXB): Enabled                 |  |
| 9          | ON       | RS (RTS) Auto control mode: Enabled                               |  |
| 10         | ON       | NS (NIS) AND CONTOR MOLE. ENABLED                                 |  |

# 3 External Device Selection

Select the External Device to be connected to the Display.

| 💰 New Project File |               |                       | ×                                      |
|--------------------|---------------|-----------------------|----------------------------------------|
| G2-2co             | Device/PL     |                       |                                        |
|                    | Maker         | MODBUS IDA            | <b>•</b>                               |
|                    | Series        | General MODBUS RTU SI | 0 Master                               |
|                    | 🔲 Use S       | ystem Area            | Refer to the manual of this Device/PLC |
|                    | Connection    | Method                |                                        |
|                    | Port          | COM1 💌                |                                        |
|                    |               |                       |                                        |
|                    |               |                       | Go to Device/PLC Manual                |
|                    |               |                       |                                        |
| Back               | <u>B)</u> Con | nmunication Settings  | New Logic New Screen Cancel            |

| Setup Items     | Setup Description                                                                                                    |  |  |  |
|-----------------|----------------------------------------------------------------------------------------------------|--|--|--|
| Maker           | Select the maker of the External Device to be connected. Select "MODBUS IDA".                                                                                                    |  |  |  |
| Series          | Select the model (series) of the External Device to be connected and connection method.<br>Select "General MODBUS RTU SIO Master".<br>In the System Configuration, check to make sure the External Device you are connecting is<br>supported in "General MODBUS RTU SIO Master".<br><sup>(3)</sup> "2 System Configuration" (page 4)                                                                                                    |  |  |  |
| Use System Area | <ul> <li>Select this option to synchronize the system data area of the Display and the device (memory) of the External Device. When they are synchronized, you can use the ladder program of the External Device to switch the display or to display a window on the Display.</li> <li>Cf. GP-Pro EX Reference Manual "Appendix 1.4 LS Area (Direct Access Method)"</li> <li>This can also be set with GP-Pro EX or in the Display's off-line mode.</li> </ul> |  |  |  |
|                 | <ul> <li>Cf. GP-Pro EX Reference Manual "5.17.6 Setting Guide of [System Setting Window], Setting Guide of [Main Unit Settings], System Area Setting"</li> <li>Cf. Maintenance/Troubleshooting Manual "2.15.1 Common to the Display", Setting Guide of [Main Unit Settings]. System Area Setting"</li> </ul>                                                                                                    |  |  |  |
| Port            | Select the port of the Display to be connected to the External Device.                                                                                                    |  |  |  |

# 4 Communication Setting

This section provides examples of communication settings for the Display and the External Device, which are recommended by Pro-face.

## 4.1 Setting Example 1

## ■ GP-Pro EX Settings

#### Communication Settings

To display the setup screen, from the [System Settings] workspace, select [Device/PLC].

| Device/PLC 1                                                                                                    |                                                                                                    |
|----------------------------------------------------------------------------------------------------|----------------------------------------------------------------------------------------------------|
| Summary                                                                                                    | Change Device/PLC                                                                                                    |
| Maker MODBL                                                                                                    | JS IDA Series General MODBUS RTU SIO Master Port COM1                                                                                                    |
| Text Data Mode                                                                                                    | 1 Change                                                                                                    |
| Communication Settings                                                                                                    |                                                                                                    |
| SIO Type                                                                                                    | RS232C C RS422/485(2wire) C RS422/485(4wire)                                                                                                    |
| Speed                                                                                                    | 19200                                                                                                    |
| Data Length                                                                                                    | 07 08                                                                                                    |
| Parity                                                                                                    | O NONE O EVEN O ODD                                                                                                    |
| Stop Bit                                                                                                    | © 1 © 2                                                                                                    |
| Flow Control                                                                                                    | NONE     C ER(DTR/CTS)     C XON/XOFF                                                                                                    |
| Timeout                                                                                                    | 3 🕂 (sec)                                                                                                    |
| Retry                                                                                                    | 2 *                                                                                                    |
| Wait To Send                                                                                                    | 3 (ms) Value                                                                                                    |
| RI / VCC                                                                                                    | ● RI O VCC                                                                                                    |
| In the case of RS<br>or VCC (5V Powe<br>Isolation Unit, ple                                                                                                    | 232C, you can select the 9th pin to RI (Input)<br>r Supply). If you use the Digital's RS232C<br>ase select it to VCC. Default                                                                                                    |
| Device-Specific Settings                                                                                                    |                                                                                                    |
| Allowable Number of                                                                                                    | of Devices/PLCs 31                                                                                                    |
| 1 PLC1                                                                                                    | Name Seconds<br>Slave Equipment Address=1,Rest of the bits in this word=Do not clear,IEC61131                                                                                                    |
| Parity<br>Stop Bit<br>Flow Control<br>Timeout<br>Retry<br>Wait To Send<br>In the case of RS<br>or VCC (5V Powe<br>Isolation Unit, plex<br>Device-Specific Settings<br>Allowable Number of<br>Number Device I<br>Structure Device I<br>I PLC1 | Image: NUNE       Image: VEN       Image: VEN       Image: VEN         Image: Image: VEN       Image: VEN       Image: VEN       Image: VEN         Image: Image: VEN       Image: VEN       Image: VEN       Image: VEN         Image: Image: VEN       Image: VEN       Image: VEN       Image: VEN         Image: Image: VEN       Image: VEN       Image: VEN       Image: VEN         Image: Image: VEN       Image: VEN       Image: VEN       Image: VEN         Image: Image: VEN       Image: VEN       Image: VEN       Image: VEN         Image: Image: VEN       Image: VEN       Image: VEN       Image: VEN         Image: VEN       Image: VEN       Image: VEN       Image: VEN         Image: VEN       Image: VEN       Image: VEN       Image: VEN         Image: VEN       Image: VEN       Image: VEN       Image: VEN         Image: VEN       Image: VEN       Image: VEN       Image: VEN         Image: VEN       Image: VEN       Image: VEN       Image: VEN         Image: VEN       Image: VEN       Image: VEN       Image: VEN         Image: VEN       Image: VEN       Image: VEN       Image: VEN         Image: VEN       Image: VEN       Image: VEN       Image: VEN |

NOTE

• Select "NONE" or "ER (DTR/CTS)" for the flow control according to the cable to use.

#### Device Setting

💰 Indiv

To display the [Individual Device Settings] dialog box, select the external device and click [[[Settings]]) from [Device-Specific Settings] in the [Device/PLC] window.

To connect multiple External Devices, click if from [Device-Specific Settings] in the [Device/PLC] window to add another External Device.

X

**–** 1

| [Equipment Configuration] | ab |
|---------------------------|----|
| al Device Settings        |    |
|                           |    |

. .

| Slave Equipment Address                                                                     | 1 🛨                                                                                     |
|---------------------------------------------------------------------------------------------|-----------------------------------------------------------------------------------------|
| Bit manipulation (set/reset) to H                                                           | Holding Register                                                                        |
| Rest of the bits in this word                                                               | C Clear                                                                                 |
| Note on when selecting "Do<br>If the ladder program writes<br>process, the resulting data r | on ot clear" :<br>: data to Holding Register during the read/write<br>may be incorrect. |
| EC61131 Syntax                                                                              |                                                                                         |
| Address Mode                                                                                | 0-based (Default)                                                                       |
| If you change the setting, ple                                                              | ase reconfirm all address settings.                                                     |
| /ariables                                                                                   |                                                                                         |
| Double Word word order                                                                      | Low word first(L/H)                                                                     |
|                                                                                             |                                                                                         |

| 🖇 Individual Devic                                              | e Settings                                |                              |                                        |                       | >                          |  |  |
|-----------------------------------------------------------------|-------------------------------------------|------------------------------|----------------------------------------|-----------------------|----------------------------|--|--|
| PLC1                                                            |                                           |                              |                                        |                       |                            |  |  |
| Equipment Configura                                             | tion Function                             | Code and M                   | dax Query                              |                       |                            |  |  |
| Auto adjust to fra                                              | ame length                                | 0                            | Custom                                 |                       |                            |  |  |
| Frame Length                                                    | 254                                       |                              | ÷                                      |                       |                            |  |  |
| Start Address<br>000001<br>100001<br>300001<br>400001<br>400001 | Range<br>65536<br>65536<br>65536<br>65536 | Read<br>01<br>02<br>04<br>03 | Boundary<br>2000<br>2000<br>125<br>125 | Write<br>OF<br><br>10 | Boundary<br>800<br><br>100 |  |  |
| Import Export                                                   |                                           |                              |                                        |                       | Default                    |  |  |
|                                                                 |                                           |                              |                                        | OK (0)                | Cancel                     |  |  |

[Function Code and Max Query] Tab

## External Device Settings

External Device settings vary depending on the device. Refer to your External Device manual for details.

## 4.2 Setting Example 2

- GP-Pro EX Settings
- Communication Settings

To display the setup screen, from the [System Settings] workspace, select [Device/PLC].

| Device/PLC 1                           |                                                                                                    |
|----------------------------------------|----------------------------------------------------------------------------------------------------|
| Summary                                | Change Device/PLC                                                                                                    |
| Maker 🛛                                | 10DBUS IDA Series General MODBUS RTU SIO Master Port COM1                                                                                  |
| Text Data M                            | ode 1 Change                                                                                                    |
| Communication S                        | ettings                                                                                                    |
| SIO Type                               | C RS232C C RS422/485(2wire) C RS422/485(4wire)                                                                                             |
| Speed                                  | 19200                                                                                                    |
| Data Length                            | C 7 • 8                                                                                                    |
| Parity                                 | C NONE C EVEN C ODD                                                                                                    |
| Stop Bit                               |                                                                                                    |
| Flow Control                           | NONE     O ER(DTR/CTS)     O XON/XOFF                                                                                                    |
| Timeout                                | 3 ÷ (sec)                                                                                                    |
| Retry                                  | 2 *                                                                                                    |
| Wait To Ser                            | d 3 📑 (ms) 🔽 Default Value                                                                                                    |
| RI / VCC                               | © RI C VCC                                                                                                    |
| In the cas<br>or VCC (5<br>Isolation U | s of RS232C, you can select the 9th pin to RI (Input)<br>/ Power Supply). If you use the Digital's RS232C<br>nit, please select it to VCC. |
| Device-Specific S                      | iettings                                                                                                    |
| Allowable N                            | umber of Devices/PLCs 31                                                                                                    |
| Number L                               | .C1 Slave Equipment Address=1,Rest of the bits in this word=Do not clear,IEC61131                                                          |
|                                        |                                                                                                    |

#### Device Setting

To display the [Individual Device Settings] dialog box, select the external device and click [[[Settings]]) from [Device-Specific Settings] in the [Device/PLC] window.

To connect multiple External Devices, click if from [Device-Specific Settings] in the [Device/PLC] window to add another External Device.

| [Equipment Configuration] Tab                                                                                                    | [Function Code and Max Query] Tab                                                                                                    |
|----------------------------------------------------------------------------------------------------|----------------------------------------------------------------------------------------------------|
| 🐔 Individual Device Settings 🛛 🗙                                                                                                    |                                                                                                    |
| Equipment Configuration   Function Code and Max Query  <br>Equipment Address<br>Slave Equipment Address 1<br>Bit manipulation (set/reset) to Holding Register                                                                                                    | Equipment Configuration Function Code and Max Query  C Auto adjust to frame length  Frame Length  254                                                                                                    |
| Rest of the bits in this word       Clear       Do not clear         Note on when selecting "Do not clear":       If the ladder program write data to Holding Register during the read/write process.         IEC61131 Syntax       Address Mode       Dbased (Default)         If you change the setting, please reconfirm all address settings.         Variables       Double Word word order         Low word first[L/H]       Image: Clear setting in the setting in the set in the setting in the setting in the set in the setting in the set | Start Address         Range         Read         Boundary         Write         Boundary           000001         65536         01         2000         0F         800           100001         65536         02         2000             300001         65536         04         125             400001         65536         03         125         10         100 |
| Import Export Default                                                                                                    | Import Export Default                                                                                                    |
| OK (0) Cancel                                                                                                    | OK (D) Cancel                                                                                                    |

## **External Device Settings**

External Device settings vary depending on the device. Refer to your External Device manual for details.

## 4.3 Setting Example 3

- GP-Pro EX Settings
- Communication Settings

To display the setup screen, from the [System Settings] workspace, select [Device/PLC].

| Device/PL0            | 21                                                   |                                                                          |                                   |                   |                             |                                 |
|-----------------------|------------------------------------------------------|--------------------------------------------------------------------------|-----------------------------------|-------------------|-----------------------------|---------------------------------|
| Summary               |                                                      |                                                                          |                                   |                   |                             | Change Device/PLC               |
| Make                  | er MODBUS                                            | 6 IDA                                                                    | Series                            | General MOI       | DBUS RTU SIO Master         | Port COM1                       |
| Textl                 | Data Mode                                            | 1 <u>Change</u>                                                          |                                   |                   |                             |                                 |
| Communic              | ation Settings                                       |                                                                          |                                   |                   |                             |                                 |
| SIO T                 | уре                                                  | C RS232C 0                                                               | RS422/485                         | (2wire) C         | RS422/485(4wire)            |                                 |
| Spee                  | d                                                    | 19200                                                                    | •                                 |                   |                             |                                 |
| Data                  | Length                                               | 0.7 0                                                                    | 8                                 |                   |                             |                                 |
| Parity                |                                                      | C NONE C                                                                 | EVEN                              | C 000             | )                           |                                 |
| Stop                  | Bit                                                  | @ 1 (                                                                    | 2                                 |                   |                             |                                 |
| Flow                  | Control                                              | NONE                                                                     | ER(DTR/CI                         | rs) — C XON       | 1/XOFF                      |                                 |
| Timed                 | out                                                  | 3 🕂 (sec                                                                 |                                   |                   |                             |                                 |
| Retry                 |                                                      | 2                                                                        |                                   |                   |                             |                                 |
| Wait                  | To Send                                              | 3 📫 (ms)                                                                 | 🔽 Defa                            | ult Value         |                             |                                 |
| BL/A                  | /CC                                                  | © BL (                                                                   | VCC                               |                   |                             |                                 |
| In th<br>or V<br>Isol | ne case of RS2<br>/CC (5V Power<br>ation Unit, pleas | 32C, you can select th<br>Supply). If you use th<br>se select it to VCC. | e 9th pin to R<br>e Digital's RS2 | l (Input)<br>232C | Default                     |                                 |
| Device-Sp             | ecific Settings                                      |                                                                          | _                                 |                   |                             |                                 |
| Allow                 | able Number of                                       | Devices/PLCs                                                             | 31                                |                   |                             |                                 |
| Num                   | Der Device N.<br>1 PLC1                              | ame                                                                      | Settings                          | e Equipment Ad    | dress=1,Rest of the bits in | this word=Do not clear,IEC61131 |
|                       |                                                      |                                                                          | (1997)                            |                   |                             |                                 |

#### Device Setting

To display the [Individual Device Settings] dialog box, select the external device and click [[[Settings]]) from [Device-Specific Settings] in the [Device/PLC] window.

To connect multiple External Devices, click if from [Device-Specific Settings] in the [Device/PLC] window to add another External Device.

| [Equipment Configuration] Tab                                                                                                    | [Function Code and Max Quer                                                                                                    | y] Tab                     |
|----------------------------------------------------------------------------------------------------|----------------------------------------------------------------------------------------------------|----------------------------|
| 🐉 Individual Device Settings 🛛 🔀                                                                                                    | 💰 Individual Device Settings                                                                                                    | ×                          |
| PLC1                                                                                                    | PLC1                                                                                                    |                            |
| Equipment Configuration   Function Code and Max Query   Equipment Address Slave Equipment Address 1                                                    | Equipment Configuration Function Code and Max Query  Auto adjust to frame length Custom                                                                                                    |                            |
| Bit manpulation (set/reset) to Holding Hegister Rest of the bits in this word                                                                          | Frame Length         254            Start Address         Range         Read         Boundary         Write           000001         65536         01         2000         0F           1000001         65536         02         2000            300001         65536         04         125            400001         65536         03         125         10 | Boundary<br>800<br><br>100 |
| Address Mode Debased (Default)  If you change the setting, please reconfirm all address settings. Variables Double Word word order Low word first(L/H) |                                                                                                    |                            |
| Import Export Default                                                                                                    | Import Export                                                                                                    | Default                    |
| OK (0) Cancel                                                                                                    | OK (0)                                                                                                    | Cancel                     |

## External Device Settings

External Device settings vary depending on the device. Refer to your External Device manual for details.

# 5 Setup Items

Set up the Display's communication settings in GP-Pro EX or in the Display's off-line mode.

The setting of each parameter must match that of the External Device.

"4 Communication Setting" (page 8)

## 5.1 Setup Items in GP-Pro EX

## Communication Settings

To display the setup screen, from the [System Settings] workspace, select [Device/PLC].

| Device/PLC 1                                                            |                                                                                 |
|-------------------------------------------------------------------------|---------------------------------------------------------------------------------|
| Summary                                                                 | Change Device/PLC                                                               |
| Maker MODBUS IDA                                                        | Series General MODBUS RTU SIO Master Port COM1                                  |
| Text Data Mode 1 Change                                                 |                                                                                 |
| Communication Settings                                                  |                                                                                 |
| SIO Type • RS232C                                                       | C RS422/485(2wire) C RS422/485(4wire)                                           |
| Speed 19200                                                             | •                                                                               |
| Data Length 🔿 7                                                         | • 8                                                                             |
| Parity C NONE                                                           |                                                                                 |
| Stop Bit 🔎 1                                                            | O 2                                                                             |
| Flow Control       NONE                                                 | C ER(DTR/CTS) C XON/XOFF                                                        |
| Timeout 3 ÷                                                             | (sec)                                                                           |
| Retry 2                                                                 |                                                                                 |
| Wait To Send                                                            | (me) 🔽 Default Value                                                            |
| Wak to Selia 15                                                         |                                                                                 |
| RI/VCC C RI                                                             | O VCC                                                                           |
| In the case of RS232C, you can sel<br>or VCC (5V Power Supply) If you u | ect the 9th pin to RI (Input)                                                   |
| Isolation Unit, please select it to VC                                  | Default                                                                         |
| Device-Specific Settings                                                |                                                                                 |
| Allowable Number of Devices/PLCs                                        | 31 👧                                                                            |
| Number Device Name                                                      | Slave Equipment Address=1, Rest of the bits in this word=Do not clear. JEC61131 |
| , , , , , , , , , , , , , , , , , , ,                                   |                                                                                 |

| Setup Items  | Setup Description                                                                                                    |
|--------------|----------------------------------------------------------------------------------------------------|
| SIO Type     | Select the SIO type for communicating with the External Device.                                                             |
| Speed        | Select the communication speed between the External Device and the Display.                                                 |
| Data Length  | Select a data length.                                                                                                    |
| Parity       | Select how to check parity.                                                                                                 |
| Stop Bit     | Select a stop bit length.                                                                                                   |
| Flow Control | Select the communication control method to prevent overflow of transmission and reception data.                             |
| Timeout      | Use an integer from 1 to 127 to enter the time(s) for which the Display waits for the response from the External Device.    |
| Retry        | In case of no response from the External Device, enter how many times the Display retransmits the command, from "0 to 255". |

Continued to next page.

| Setup Items  | Setup Description                                                                                                    |
|--------------|----------------------------------------------------------------------------------------------------|
| Wait To Send | Enter the standby time (ms) from when the Display receives packets until it transmits the next command, from "0 to 5000".<br>When the check box of the default value is checked, the Wait To Send value automatically changes in the formula below by changing each value for Speed/Data Length/Parity/Stop Bit.<br>Wait To Send (ms) = $\frac{3500 \text{ x} (1 + \text{Data Length} + \text{Stop Bit} + \text{Parity})}{\text{Speed (bps)}}$<br>Value for the parity setting is shown below.<br>No Parity = 0<br>Parity Even = 1<br>Parity Odd = 1 |
| RI/VCC       | You can switch between RI/VCC on the 9th pin when you select RS-232C for SIO type. To connect to the IPC, you need to switch between RI/5V using the IPC selector switch. Refer to your IPC manual for details.                                                                                                    |

## Device Setting

To display the [Individual Device Settings] dialog box, select the external device and click III ([Settings]) from [Device-Specific Settings] in the [Device/PLC] window.

To connect multiple External Devices, click if from [Device-Specific Settings] in the [Device/PLC] window to add another External Device.

• [Equipment Configuration] Tab

| quipment Configuration   Funct<br>Equipment Address                                                       | ion Code and Max Query                                                                |
|----------------------------------------------------------------------------------------------------|---------------------------------------------------------------------------------------|
| Slave Equipment Address                                                                                   | 1 *                                                                                   |
| Bit manipulation (set/reset) to H                                                                         | Holding Register                                                                      |
| Rest of the bits in this word                                                                             | ◯ Clear                                                                               |
| Note on when selecting "Do<br>If the ladder program writes<br>process, the resulting data r               | o not clear" :<br>data to Holding Register during the read/write<br>may be incorrect. |
| E IECel121 Suntau                                                                                         |                                                                                       |
| C IEC61131 Syntax                                                                                         | 0-based (Default)                                                                     |
| ☐ IEC61131 Syntax<br>Address Mode<br>If you change the setting, plea                                      | O-based (Default)                                                                     |
| IEC61131 Syntax     Address Mode     If you change the setting, plex Variables     Double Word word order | O-based (Default)                                                                     |

| Setu                                             | p Items                       | Setup Description                                                                                                    |  |  |
|--------------------------------------------------|-------------------------------|----------------------------------------------------------------------------------------------------|--|--|
| Slave Equipmen                                   | t Address                     | Use an integer from 1 to 247 to enter the slave address of the External Device.                                                            |  |  |
| Bit manipulation (set/reset) to Holding Register |                               | Select how other bits in the same word are handled when you manipulate bits in                                                             |  |  |
|                                                  | Rest of the bits in this word | the holding register, from "Clear" or "Do not clear".                                                                                      |  |  |
| IEC61131 Syntax                                  |                               | Select this item to use the IEC61131 syntax for variables.<br>If you check this item, select the address mode from "0-based" or "1-based". |  |  |
| Double Word wo                                   | rd order                      | Select the order of storing double word data from "Low word first" or "High word first".                                                   |  |  |
| Import                                           |                               | Import the device settings described in the xml file.<br><sup>(G)</sup> " ◆ Import Procedure in the Device Setting" (page 20)              |  |  |
| Export                                           |                               | Export the device settings described in the xml file.                                                                                      |  |  |

• [Function Code and Max Query] Tab (when "Auto adjust to frame length" is selected)

| 💰 Individual Device                    | Settings     |             |          |        | ×        |
|----------------------------------------|--------------|-------------|----------|--------|----------|
| PLC1                                   |              |             |          |        |          |
| Equipment Configurat                   | ion Function | Code and Ma | ax Query |        |          |
| <ul> <li>Auto adjust to fra</li> </ul> | me length    | O Cu        | istom    |        |          |
| Frame Length                           | 254          |             | ÷        |        |          |
| Start Address                          | Range        | Read        | Boundary | Write  | Boundary |
| 000001                                 | 65536        | 01          | 2000     | OF     | 800      |
| 100001                                 | 65536        | 02          | 2000     |        |          |
| 300001                                 | 65536        | 04          | 125      |        |          |
| 400001                                 | 65536        | 03          | 125      | 10     | 100      |
|                                        |              |             |          |        |          |
| Import Export                          |              |             |          |        | Default  |
|                                        |              |             |          | )K (O) | Cancel   |

| Setup Items                 | Setup Description                                                                                                    |  |  |
|-----------------------------|----------------------------------------------------------------------------------------------------|--|--|
| Auto adjust to frame length | Automatically set each function code and the boundary for one<br>communication according to the frame length.<br>Function codes cannot be changed. To change a function code, use "Custom". |  |  |
| Frame Length                | Set the frame length from "6 to 254".<br>After setting, click the device list to display the boundary.                                                                                      |  |  |
| Import                      | Import the device settings described in the xml file.<br><sup>(</sup> → Import Procedure in the Device Setting" (page 20)                                                                   |  |  |
| Export                      | Export the device settings described in the xml file.                                                                                                    |  |  |

NOTE

• When "Auto adjust to frame length" is selected, use the following function codes. The read/ write boundary is automatically calculated according to "Frame Length".

| Device           | Function Code |                              |  |
|------------------|---------------|------------------------------|--|
| Device           | Read          | Write                        |  |
| Coil             | 01            | 0F: Force Multiple Coils     |  |
| Discrete Input   | 02            | Disabled                     |  |
| Input Register   | 04            | Disabled                     |  |
| Holding Register | 03            | 10: Preset Multiple Register |  |

- Use "Custom" in the following cases:
  - When you use a different function code depending on an address.
  - When you use the function code "05: Force Single Coil" or "06: Preset Single Register".
  - When the read/write boundary depends on the device.

• [Function Code and Max Query] Tab (when "Custom" is selected)

| CINDIVIDUAL Devit<br>PLC1<br>C Auto adjust to f<br>Add Configural | ation Functio<br>rame length | n Code and N | 1ax Query |        |                   |
|-------------------------------------------------------------------|------------------------------|--------------|-----------|--------|-------------------|
| Start Address                                                     | Range                        | Read         | Boundary  | Write  | Boundary          |
| 000001                                                            | 65536                        | 01           | 2000      | OF     | 800               |
| 100001                                                            | 65536                        | 02           | 2000      |        |                   |
| 300001                                                            | 65536                        | 04           | 125       |        |                   |
| 400001                                                            | 65536                        | 03           | 125       | 10     | 100               |
|                                                                   |                              |              |           |        |                   |
| I <u>mport</u> Export                                             |                              | 1            |           | OK (0) | Default<br>Cancel |

| Setup Items   | Setup Description                                                                                                    |
|---------------|----------------------------------------------------------------------------------------------------|
| Custom        | Manually set each function code and the boundary for one communication.                                                                       |
| Add           | Add the function code and its data boundary settings.<br>Up to 20 settings can be added.<br>Add the settings in the [Add setting] dialog box. |
| Configuration | Change the selected device settings.<br>Change the settings in the [Configuration setting] dialog box.                                        |
| Delete        | Delete the selected device settings.                                                                                                    |
| Import        | Import the device settings described in the xml file.<br><sup>™</sup> • Import Procedure in the Device Setting" (page 20)                     |
| Export        | Export the device settings described in the xml file.                                                                                         |

• [Add setting] Dialog Box / [Configuration setting] Dialog Box

| Add antition           |               |   |
|------------------------|---------------|---|
| Add secong             |               |   |
| Start Address          | 000001        |   |
| Range                  | 65536         | ÷ |
| Read<br>Function Code  | 01            |   |
| Boundary               | 2000          | ÷ |
| Write<br>Function Code | OF (Multiple) | • |
| Boundary               | 800           | ÷ |
| OK                     | Cancel        |   |

| Configuration setting  |               |
|------------------------|---------------|
| Start Address          | 000001        |
| Range                  | 65536         |
| Read<br>Function Code  | 01            |
| Boundary               | 2000          |
| Write<br>Function Code | OF (Multiple) |
| Boundary               | 800           |
| ОК                     | Cancel        |

|           | Setup Items   | Setup Description                                                                       |
|-----------|---------------|-----------------------------------------------------------------------------------------|
| Start Add | ress          | Set the start address of the device.                                                    |
| Range     |               | Set the range of the device specified in the start address.                             |
| Read      |               | Set the function codes to be used for read and the read boundary in one communication.  |
|           | Function Code | The function code is assigned by the specified start address.                           |
|           | Boundary      | The boundary depends on the device. Refer to the following table for details.           |
| Write     |               | Set the function code to be used for write and the write boundary in one communication. |
|           | Function Code | The function code depends on the device. Refer to the following table for details.      |
|           | Boundary      | The boundary depends on the device. Refer to the following table for details.           |

NOTE

• When "Custom" is selected, use the following function codes.

|                  | Function Code (Boundary) |                                       |                                         |  |
|------------------|--------------------------|---------------------------------------|-----------------------------------------|--|
| Device           | Read                     | Write                                 |                                         |  |
|                  |                          | Multiple                              | Single                                  |  |
| Coil             | 01(2000)                 | 0F: Force Multiple Coils (800)        | 05: Force Single Coil (Fixed to 1)      |  |
| Discrete Input   | 02(2000)                 | Disabled                              | Disabled                                |  |
| Input Register   | 04(125)                  | Disabled                              | Disabled                                |  |
| Holding Register | 03(125)                  | 10: Preset Multiple Register<br>(100) | 06: Preset Single Register (Fixed to 1) |  |

• If the set device address is disabled to write, you cannot set the write function code and boundary.

• When you select the function code "05" or "06", the write boundary will be fixed to "1", and cannot be changed.

- Import Procedure in the Device Setting
  - 1 Create the xml file based on the following format sample.
  - Format sample when "Auto adjust to frame length" is selected

<?xml version="1.0" encoding="utf-8" ?> <ModbusConfiguration version="1"> <ClearBits>OFF</ClearBits> <AddressMode>ModiconSyntax</AddressMode> <DWORD>L/H</DWORD> <FunctionCode> <Mode>AutoAdjust</Mode> <FrameLength>254</FrameLength> </FunctionCode> </ModbusConfiguration>

Bit manipulation to Holding Register Address Mode Double Word word order

Mode Frame Length

• Format sample when "Custom" is selected

| xml version="1.0" encoding="utf-8" ?                    |                                      |
|---------------------------------------------------------|--------------------------------------|
| <modbusconfiguration version="1"></modbusconfiguration> |                                      |
| <clearbits>OFF</clearbits>                              | Bit manipulation to Holding Register |
| <addressmode>ModiconSyntax</addressmode>                | Address Mode                         |
| <dword>L/H</dword>                                      | Double Word word order               |
| <functioncode></functioncode>                           |                                      |
| <mode>Custom</mode>                                     | Mode                                 |
| <setting></setting>                                     |                                      |
| <address>000001</address>                               | Start Address                        |
| <range>65535</range>                                    | Range                                |
| <read></read>                                           |                                      |
| <functioncode>01</functioncode>                         | Read Function Code                   |
| <boundary>2000</boundary>                               | Read Boundary                        |
|                                                         |                                      |
| <write></write>                                         |                                      |
| <functioncode>0F</functioncode>                         | Write Function Code                  |
| <boundary>800</boundary>                                | Write Boundary                       |
|                                                         |                                      |
|                                                         |                                      |
|                                                         |                                      |
|                                                         |                                      |

2 Click [Import] on the [Individual Device Settings] dialog box to display the [Open] dialog box.

**3** Select the created xml file and click [Open].

♦ Export Procedure in the Device Setting

- 1 Click [Export] on the [Individual Device Settings] dialog box to display the [Save as] dialog box.
- 2 Enter a name and click [Save].

## 5.2 Setup Items in Off-line Mode

## NOTE

• Refer to the Maintenance/Troubleshooting manual for information on how to enter off-line mode or about the operation.

Cf. Maintenance/Troubleshooting Manual "2.2 Off-line Mode"

#### Communication Settings

To display the setting screen, touch [Device/PLC Settings] from [Peripheral Equipment Settings] in off-line mode. Touch the External Device you want to set from the displayed list.

| Comm,              | Device                                                                                                    | Option                                    |        |                        |
|--------------------|----------------------------------------------------------------------------------------------------|-------------------------------------------|--------|------------------------|
|                    |                                                                                                    |                                           |        |                        |
| General MODBUS RTU | SIO Master                                                                                                    |                                           | [COM1] | Page 1/1               |
|                    | S10 Type<br>Speed<br>Data Length<br>Parity<br>Stop Bit<br>Flow Control<br>Timeout(s)<br>Retry<br>Wait To Send(ms) | RS232C<br>19200<br>7<br>NONE<br>1<br>NONE |        |                        |
|                    | Exit                                                                                                    |                                           | Back   | 2008/03/04<br>16:57:00 |

| Setup Items  | Setup Description                                                                                                    |  |  |
|--------------|----------------------------------------------------------------------------------------------------|--|--|
| SIO Type     | Select the SIO type for communicating with the External Device.   IMPORTANT In the communication settings, set [SIO Type] correctly according to the serial interface specifications of the Display. If you select an SIO type that the serial interface does not support, proper operation cannot be guaranteed. Refer to your Display manual for details on the serial interface specifications. |  |  |
| Speed        | Select the communication speed between the External Device and the Display.                                                                                                    |  |  |
| Data Length  | Select a data length.                                                                                                    |  |  |
| Parity       | Select how to check parity.                                                                                                    |  |  |
| Stop Bit     | Select a stop bit length.                                                                                                    |  |  |
| Flow Control | Select the communication control method to prevent overflow of transmission and reception data.                                                                                                    |  |  |
| Timeout      | Use an integer from 1 to 127 to enter the time (s) for which the Display waits for the response from the External Device.                                                                                                    |  |  |

Continued to next page.

| Setup Items  | Setup Description                                                                                                    |  |  |
|--------------|----------------------------------------------------------------------------------------------------|--|--|
| Retry        | In case of no response from the External Device, enter how many times the Display retransmits the command, from "0 to 255".                                                                                                    |  |  |
| Wait To Send | Enter the standby time (ms) from when the Display receives packets until it transmit<br>next command, from "0 to 5000".<br>After changing the values of Speed/Data Length/Parity/Stop Bit, set the Wait To Sen<br>value using the following formula.<br>Wait To Send (ms) = $\frac{3500 \times (1 + \text{Data Length} + \text{Stop Bit} + \text{Parity})}{\text{Speed (bps)}}$ |  |  |
|              | Value for the parity setting is shown below.<br>No Parity = 0<br>Parity Even = 1<br>Parity Odd = 1                                                                                                    |  |  |

#### Device Setting

To display the setting screen, touch [Device/PLC Settings] from [Peripheral Equipment Settings]. Touch the External Device you want to set from the displayed list, and touch [Device].

(Page 1/22)

| Comm.              | Device                                                              | Option                       |                              |                        |
|--------------------|---------------------------------------------------------------------|------------------------------|------------------------------|------------------------|
| General MODBUS RTU | SIO Master                                                          |                              | [COM1]                       | Page 1/22              |
| Device             | Slave Address                                                       |                              | 1                            |                        |
|                    | Bit manipulation to HR<br>Double Word word order<br>IEC61131 Syntax | Rest of b<br>Low word<br>OFF | oits in word are no<br>first | t cleared              |
|                    |                                                                     |                              |                              | <b>→</b>               |
|                    | Exit                                                                |                              | Back                         | 2008/03/04<br>16:57:07 |

| Setup Items            | Setup Description                                                                                                    |
|------------------------|----------------------------------------------------------------------------------------------------|
| Device/PLC Name        | Select the External Device to set. The device name is the title of the External Device set with GP-Pro EX.(Initial value [PLC1])                                                                                                    |
| Slave Address          | Use an integer from 1 to 247 to enter the slave address of the External Device.                                                                                                    |
| Bit manipulation to HR | Displays how other bits in the same word are handled when you manipulate<br>bits in the holding register, as "Rest of bits in word are cleared" or "Rest of<br>bits in word are not cleared". (Not available to set in off-line mode.) |
| Double Word word order | Displays the currently set order of storing double word data as "Low word first" or "High word first". (Not available to set in off-line mode.)                                                                                        |

Continued to next page.

| Setup Items     | Setup Description                                                                                           |
|-----------------|----------------------------------------------------------------------------------------------------|
| IEC61131 Syntax | Displays the usage status of the currently set IEC61131 syntax in ON/OFF. (Not available in off-line mode.) |

(Page 2/22)

| Comm,              | Device               | Option   |                      |                        |
|--------------------|----------------------|----------|----------------------|------------------------|
|                    |                      |          |                      |                        |
| General MODBUS RTU | SIO Master           |          | [COM1]               | Page 2/22              |
| Device             | /PLC Name PLC        | :1       |                      | <b>•</b>               |
|                    | Function Code and Ma | их Querv |                      |                        |
|                    | A                    | Auto ad  | just to Frame Length |                        |
|                    | Frame Length         | 254      |                      |                        |
|                    |                      |          |                      |                        |
|                    |                      |          |                      |                        |
|                    |                      |          |                      |                        |
|                    |                      |          |                      |                        |
|                    |                      |          |                      |                        |
|                    |                      |          |                      | <b>+ +</b>             |
|                    | Exit                 |          | Back                 | 2008/03/04<br>16:57:13 |

| Setup Items                 | Setup Description                                                                                                    |  |  |
|-----------------------------|----------------------------------------------------------------------------------------------------|--|--|
| Device/PLC Name             | Select the External Device to set. The device name is the title of the External Device set with GP-Pro EX.(Initial value [PLC1])             |  |  |
| Function Code and Max Query | Displays the option to set the function code and boundary. (Not available to set in off-line mode.)                                          |  |  |
| Auto adjust Setting         | Displays the set frame length when "Auto adjust to frame length" is selected<br>in the online mode. (Not available to set in off-line mode.) |  |  |
| Frame Length                |                                                                                                    |  |  |

NOTE

• When "Custom" is selected, the setup items of the frame length are invalid.

(Page 3/22 to 22/22)

| Comm,              | Device           | Option    |        |                        |
|--------------------|------------------|-----------|--------|------------------------|
|                    |                  |           |        |                        |
| General MODBUS RTU | SIO Master       |           | [COM1] | Page 3/22              |
| Device             | /PLC Name PLC    | 1         |        | <b>_</b>               |
|                    | Custom Setting 1 |           |        |                        |
|                    | Start Address    | 000001    |        |                        |
|                    | Range            | 65536     |        |                        |
|                    | Read             | 01 / 2000 |        |                        |
|                    | Write            | 0F / 0800 |        |                        |
|                    |                  |           |        |                        |
|                    |                  |           |        |                        |
|                    |                  |           |        |                        |
|                    |                  |           |        |                        |
|                    |                  |           |        | <b>+ +</b>             |
|                    | Exit             |           | Back   | 2008/03/04<br>16:57:22 |

| Setup Items     | Setup Description                                                                                                    |
|-----------------|----------------------------------------------------------------------------------------------------|
| Device/PLC Name | Select the External Device to set. The device name is the title of the External Device set with GP-Pro EX. (Initial value [PLC1]) |
| Start Address   | Displays the start address of the device. (Not available to set in off-line mode.)                                                |
| Range           | Displays the range of the device specified in the start address. (Not available to set in off-line mode.)                         |
| Read            | Displays the device function codes and boundaries to be read for one communication. (Not available to set in off-line mode.)      |
| Write           | Displays the device function codes and boundaries to be written for one communication. (Not available to set in off-line mode.)   |

NOTE

• Page 3 and the following pages display the set descriptions in order.

• When "Auto adjust to frame length" is selected, the Custom setup items are invalid.

## Option

To display the setting screen, touch [Device/PLC Settings] from [Peripheral Equipment Settings]. Touch the External Device you want to set from the displayed list, and touch [Option].

| Comm,              | Device                                                                                         | Option                                                                                               |                                  |               |
|--------------------|------------------------------------------------------------------------------------------------|----------------------------------------------------------------------------------------------------|----------------------------------|---------------|
|                    |                                                                                                |                                                                                                    |                                  |               |
| General MODBUS RTU | SIO Master                                                                                     |                                                                                                    | [COM1]                           | Page 1/1      |
|                    | RI / VCC<br>In the case of<br>the 9th pin to<br>Power Supply),<br>RS232C Isolati<br>it to VCC. | RI     RS232C, you can sel     RI(Input) or VCC(5)     If you use the Digit     on Unit, please sele | VCC<br>lect<br>/<br>tal's<br>ect | 0000 //00 //0 |
|                    | Exit                                                                                           |                                                                                                    | Back                             | 16:58:36      |

| Setup Items | Setup Description                                                                                                    |
|-------------|----------------------------------------------------------------------------------------------------|
| RI/VCC      | You can switch between RI/VCC on the 9th pin when you select RS-232C for SIO type. To connect to the IPC, you need to switch between RI/5V using the IPC selector switch. Refer to your IPC manual for details. |

# 6 Cable Diagrams

The cable diagram shown below may be different from the cable diagram recommended by MODBUS IDA. Please be assured there is no operational problem in applying the cable diagram shown in this manual.

- The FG pin on the External Device must be D-class grounded. Refer to your External Device manual for details.
- The SG and FG are connected inside the Display. If you connect the External Device to the SG, do not form any short-circuit loop in the system design.
- If the communication is not stable because of noise or other factors, connect an isolation unit.
- The connector type or signal name may vary depending on the External Device. Connect correctly corresponding to the External Device interface specifications.

#### Cable Diagram 1

| Display<br>(Connection Port)            |   | Cable                                     | Remarks                               |
|-----------------------------------------|---|-------------------------------------------|---------------------------------------|
| GP (COM1)                               | А | User created cable (ER (DTR/CTS) control) |                                       |
| LT (COM1)<br>IPC <sup>*1</sup><br>PC/AT | В | User created cable (without control)      | The cable length must be 15m maximum. |

\*1 Available only with the COM ports that support RS-232C.

<sup>C</sup> ■ IPC COM Port (page 5)

A)User created cable (ER (DTR/CTS) control)

• When the External Device supports RTS/CTS control

|         | D-Sub § | )isplay<br>9 pin (socke | t)       | Shie | ld                      | External Device |
|---------|---------|-------------------------|----------|------|-------------------------|-----------------|
|         | Pin     | Signal name             |          | /    | $\overline{\mathbb{N}}$ | Signal name     |
| Display | 2       | RD(RXD)                 | ┥──      | +    |                         | SD              |
|         | 3       | SD(TXD)                 |          |      |                         | RD              |
|         | 4       | ER(DTR)                 | <b>←</b> |      | CTS                     |                 |
|         | 8       | CS(CTS)                 |          |      | RTS                     |                 |
|         | 5       | SG                      |          |      |                         | SG              |
|         |         |                         |          |      |                         | DTR             |
|         |         |                         |          |      | \ <i> </i>              | DSR             |
|         |         |                         |          | `    | <u> </u>                | FG              |

• When the External Device supports DTR/DSR control

|         | D-Sub § | Display<br>9 pin (socket | t)   | Shie | eld                           |     | External Device |
|---------|---------|--------------------------|------|------|-------------------------------|-----|-----------------|
|         | Pin     | Signal name              |      | /    | $\overline{\langle } \rangle$ | Γ   | Signal name     |
| Display | 2       | RD(RXD)                  | ┥─── |      |                               | -[  | SD              |
|         | 3       | SD(TXD)                  |      |      |                               | →[  | RD              |
|         | 4       | ER(DTR)                  | ┥──  |      |                               |     | DSR             |
|         | 8       | CS(CTS)                  |      |      |                               | →   | DTR             |
|         | 5       | SG                       |      |      |                               | _   | SG              |
|         |         | -                        |      |      |                               | - [ | RTS             |
|         |         |                          |      |      | \ /                           | 4   | CTS             |
|         |         |                          |      | `    |                               | _   | FG              |

B) User created cable (without control)

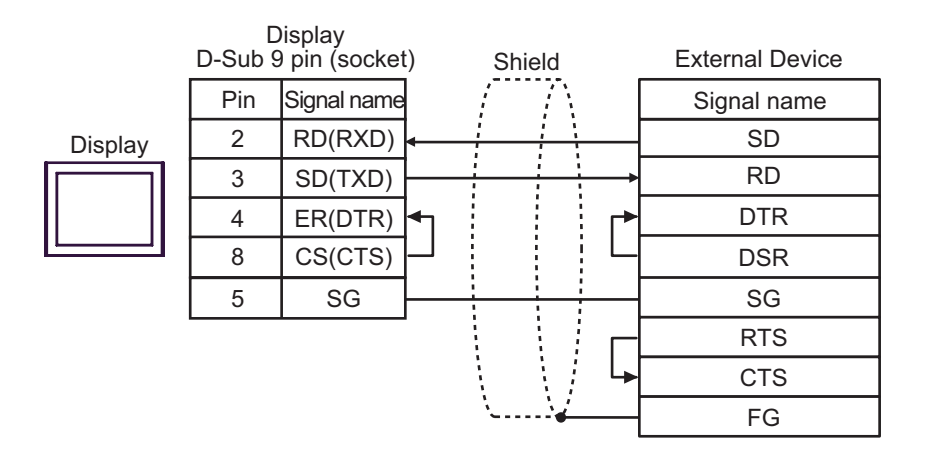

#### Cable Diagram 2

| Display<br>(Connection Port)                 |   | Cable                                                                                                    | Remarks |
|----------------------------------------------|---|----------------------------------------------------------------------------------------------------|---------|
| GP <sup>*1</sup> (COM1)<br>AGP-3302B (COM2)  |   | COM port conversion adapter by Pro-face<br>CA3-ADPCOM-01<br>+<br>Connector terminal block conversion adapter by Pro-face<br>CA3-ADPTRM-01<br>+<br>User created cable |         |
| ST <sup>*2</sup> (COM2)<br>IPC <sup>*3</sup> | В | COM port conversion adapter by Pro-face<br>CA3-ADPCOM-01<br>+<br>RS-422 cable by Pro-face<br>CA3-CBL422-01                                                           |         |
|                                              | С | User created cable                                                                                                    |         |
|                                              | D | Online adapter by Pro-face<br>CA4-ADPONL-01<br>+<br>Connector terminal block conversion adapter by Pro-face<br>CA3-ADPTRM-01<br>+<br>User created cable              |         |
| GP <sup>*1</sup> (COM2)                      | Е | Online adapter by Pro-face<br>CA4-ADPONL-01<br>+<br>RS-422 cable by Pro-face<br>CA3-CBL422-01                                                                        |         |
|                                              | F | Online adapter by Pro-face<br>CA4-ADPONL-01<br>+<br>User created cable                                                                                               |         |

\*1 All GP models except AGP-3302B

\*2 All ST models except AST-3211A

• The RS-422/485 cable length is normally 1000m or less, which depends on the External Device. Please refer to the manual of the External Device for more details.

- The connection method and termination resistance depends on the External Device.
  - The termination resistance on the Display is not isolated.

- A) When using the COM port conversion adapter (CA3-ADPCOM-01), the connector terminal block conversion adapter (CA3-ADPTRM-01) by Pro-face and a user created cable.
- 1:1 Connection

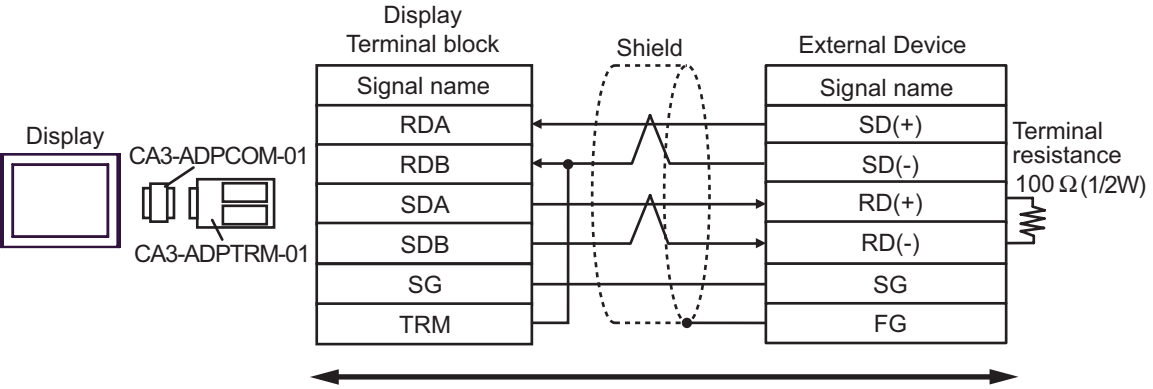

Your own cable

• 1:n Connection

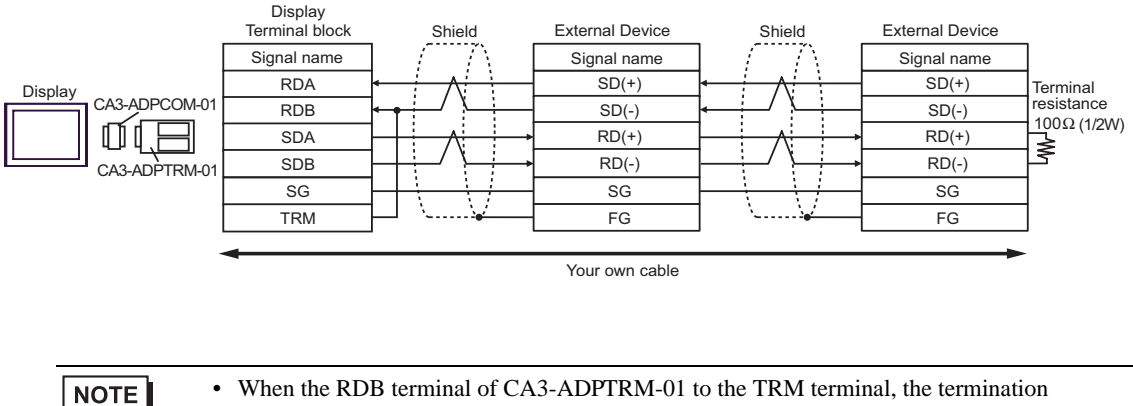

• When the RDB terminal of CA3-ADPTRM-01 to the TRM terminal, the termination resistance of  $100\Omega$  (1/2W) is inserted between RDA and RDB terminals on the Display.

- B) When using the COM port conversion adapter (CA3-ADPCOM-01), and RS-422 cable (CA3-CBL422-01) by Pro-face
- 1:1 Connection

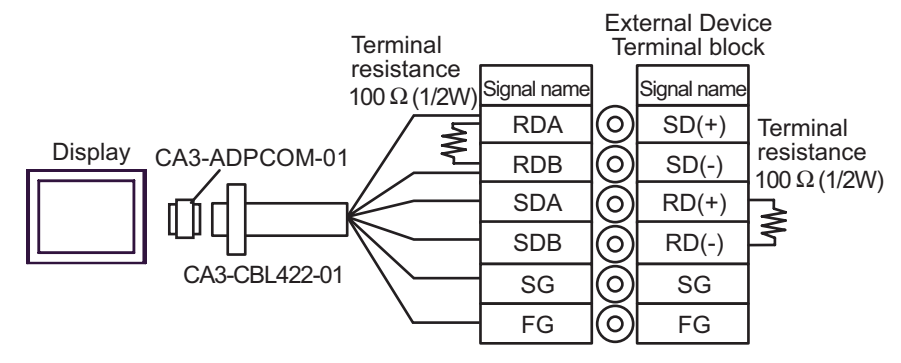

• 1:n Connection

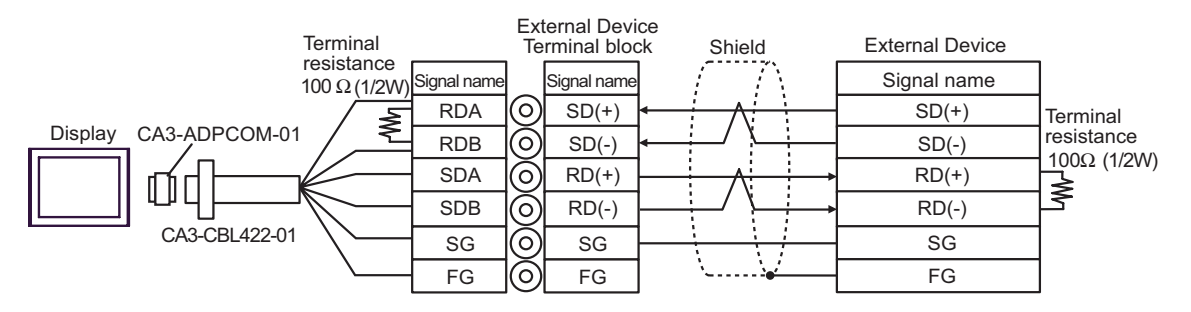

#### C) User created cable

• 1:1 Connection

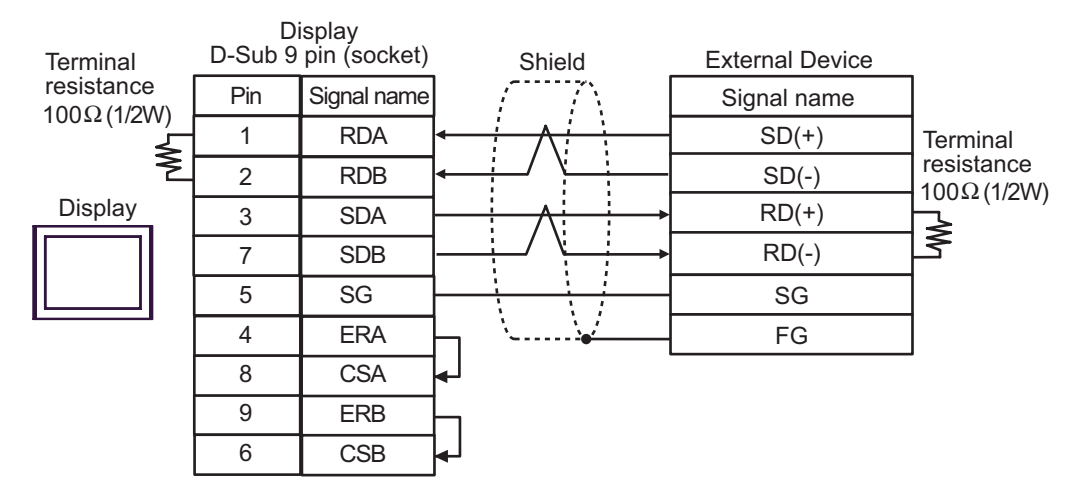

• 1:n Connection

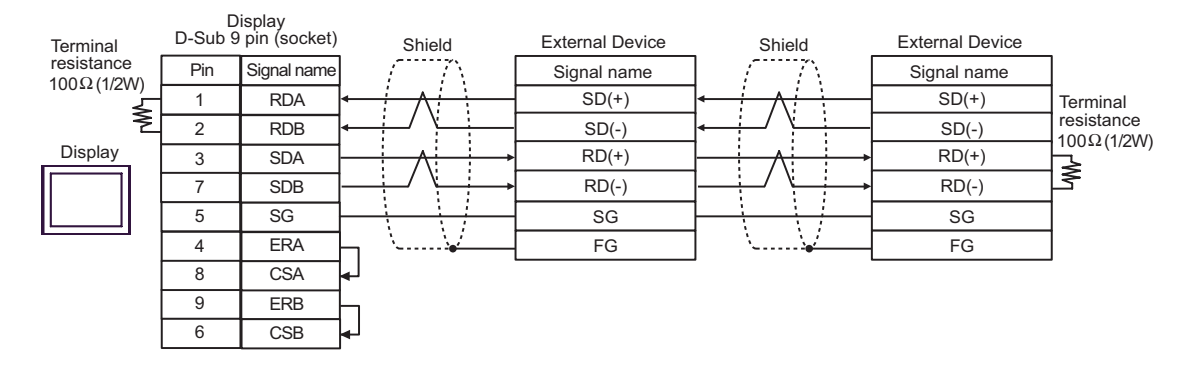

- D) When using the online adapter (CA4-ADPONL-01), the connector terminal block conversion adapter (CA3-ADPTRM-01) by Pro-face and a user created cable
- 1:1 Connection

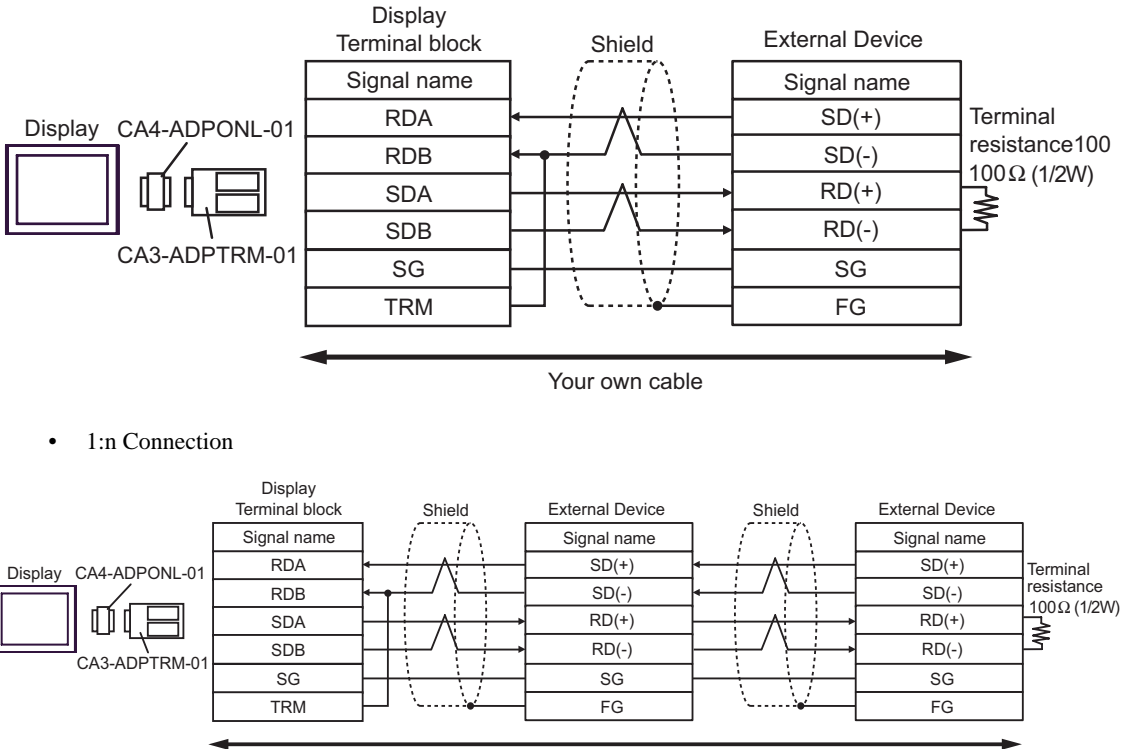

Your own cable

NOTE

• When the RDB terminal of CA3-ADPTRM-01 to the TRM terminal, the termination resistance of  $100\Omega$  (1/2W) is inserted between RDA and RDB terminals on the Display.

- E) When using the online adapter (CA4-ADPONL-01), the RS-422 cable (CA3-CBL422-01) by Pro-face and a user created cable
- 1:1 Connection

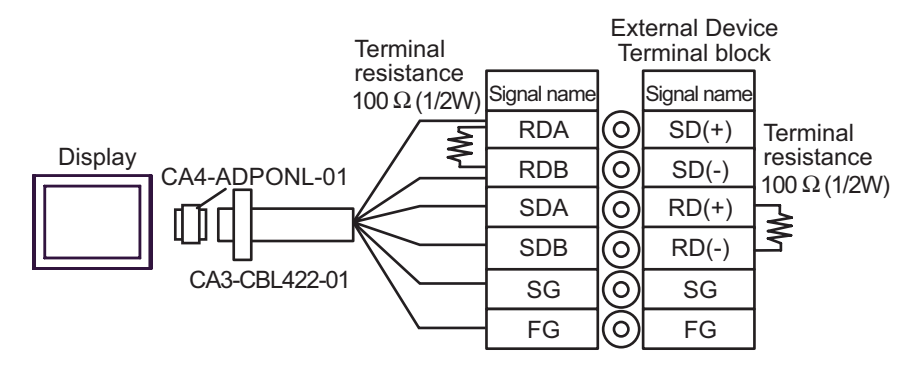

• 1:n Connection

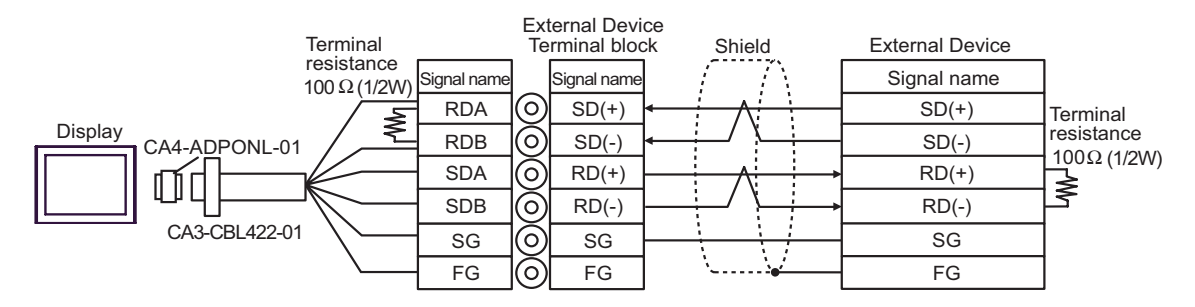

F) When using the online adapter (CA4-ADPONL-01) by Pro-face and a user created cable

- Display D-Sub 9 pin (plug) Shield **External Device** Pin Signal name Signal name 2 RDA SD(+) Terminal Display resistance 7 RDB SD(-) 100Ω (1/2W) 3 SDA RD(+) ≹ ł 8 SDB RD(-) 1 CA4-ADPONL-01 5 SG SG 1 TRMRX FG Your own cable 1:n Connection ٠ Display D-Sub 9 pin (plug) Shield External Device External Device Shield Pin Signal name Signal name Signal name Display 2 RDA SD(+) SD(+) Terminal 7 RDB resistance SD(-) SD(-) 100Ω (1/2W) SDA U 3 RD(+) RD(+) ≹ ł 8 SDB RD(-) RD(-) CA4-ADPONL-01 5 SG SG SG 1 TRMRX FG FG Your own cable • When the RDB terminal of CA4-ADPONL-01 to the TRMRX terminal, the termination NOTE resistance of  $100\Omega$  (1/2W) is inserted between RDA and RDB terminals on the Display.
- 1:1 Connection

#### Cable Diagram 3

| Display<br>(Connection Port)                                                                                                    |   | Cable                                                                                                    | Remarks |
|----------------------------------------------------------------------------------------------------|---|----------------------------------------------------------------------------------------------------|---------|
| GP <sup>*1</sup> (COM1)<br>AGP-3302B (COM2)<br>LT (COM1)<br>ST <sup>*2</sup> (COM2)                                             | А | COM port conversion adapter by Pro-face<br>CA3-ADPCOM-01<br>+<br>Connector terminal block conversion adapter by<br>Pro-face<br>CA3-ADPTRM-01<br>+<br>User created cable |         |
|                                                                                                    | В | User created cable                                                                                                    |         |
| GP <sup>*1</sup> (COM2)                                                                                                    |   | Online adapter by Pro-face<br>CA4-ADPONL-01<br>+<br>Connector terminal block conversion adapter by<br>Pro-face<br>CA3-ADPTRM-01<br>+<br>User created cable              |         |
|                                                                                                    | D | Online adapter by Pro-face<br>CA4-ADPONL-01<br>+<br>User created cable                                                                                                  |         |
| E COM port conversion adap<br>CA3-ADPCOM<br>+<br>Connector terminal block con<br>Pro-face<br>CA3-ADPTRM<br>+<br>User created ca |   | COM port conversion adapter by Pro-face<br>CA3-ADPCOM-01<br>+<br>Connector terminal block conversion adapter by<br>Pro-face<br>CA3-ADPTRM-01<br>+<br>User created cable |         |
|                                                                                                    | F | User created cable                                                                                                    |         |

\*1 All GP models except AGP-3302B

\*2 All ST models except AST-3211A

#### IMPORTANT

• The RS-422/485 cable length is normally 1000m or less, which depends on the External Device. Please refer to the manual of the External Device for more details.

- The connection method and termination resistance depends on the External Device.
  - The termination resistance on the Display is not isolated.

- A) When using the COM port conversion adapter (CA3-ADPCOM-01), the connector terminal block conversion adapter (CA3-ADPTRM-01) by Pro-face and a user created cable
- 1:1 Connection

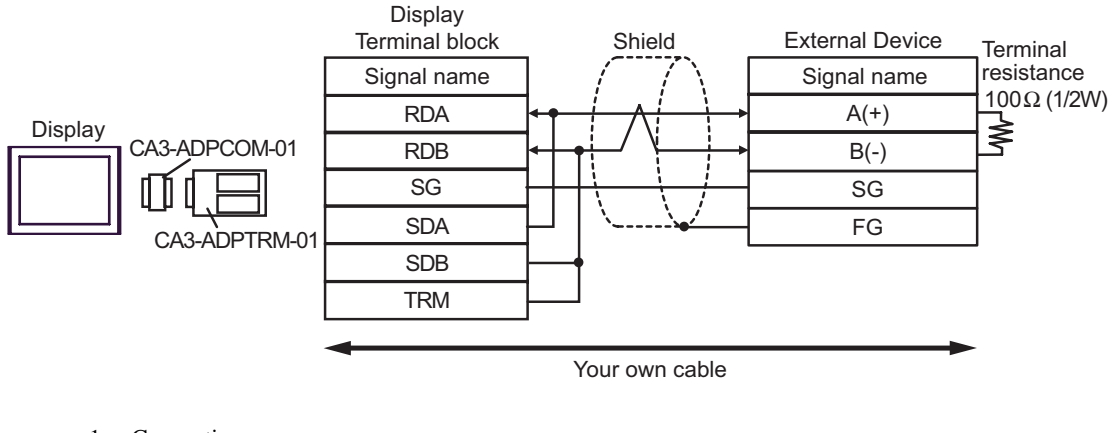

• 1: n Connection

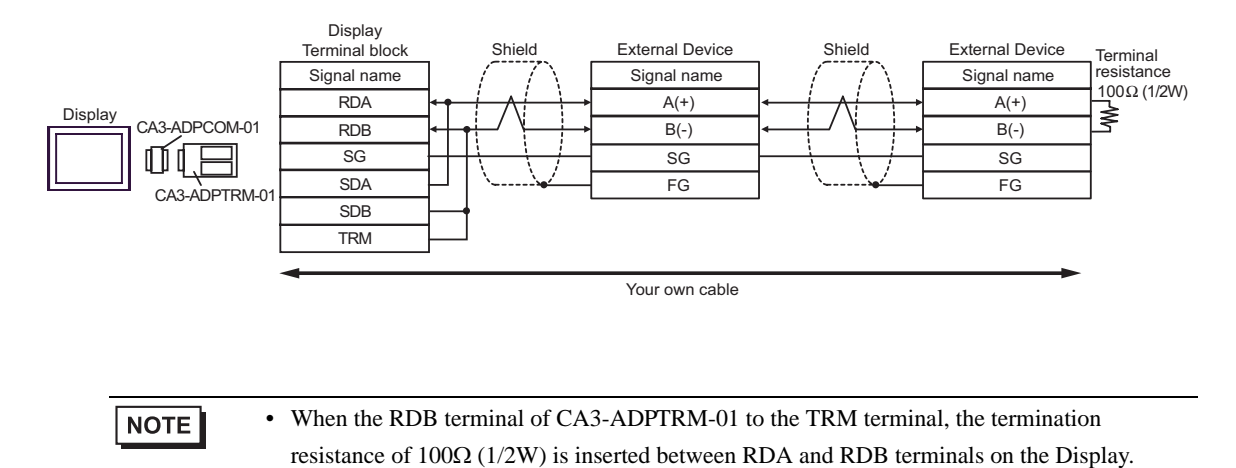

#### B) User created cable

#### • 1:1 Connection

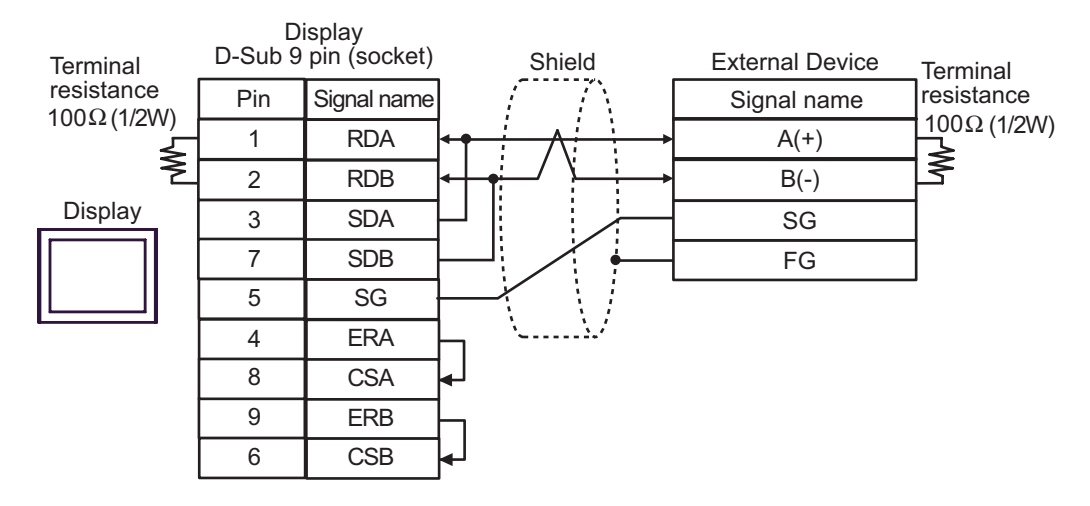

#### • 1: n Connection

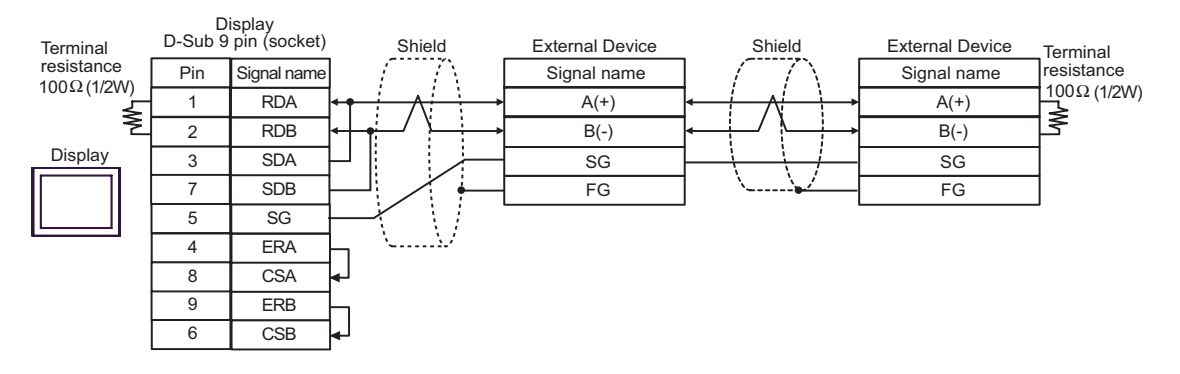

- C) When using the online adapter (CA4-ADPONL-01), the connector terminal block conversion adapter (CA3-ADPTRM-01) by Pro-face and a user created cable
- 1:1 Connection

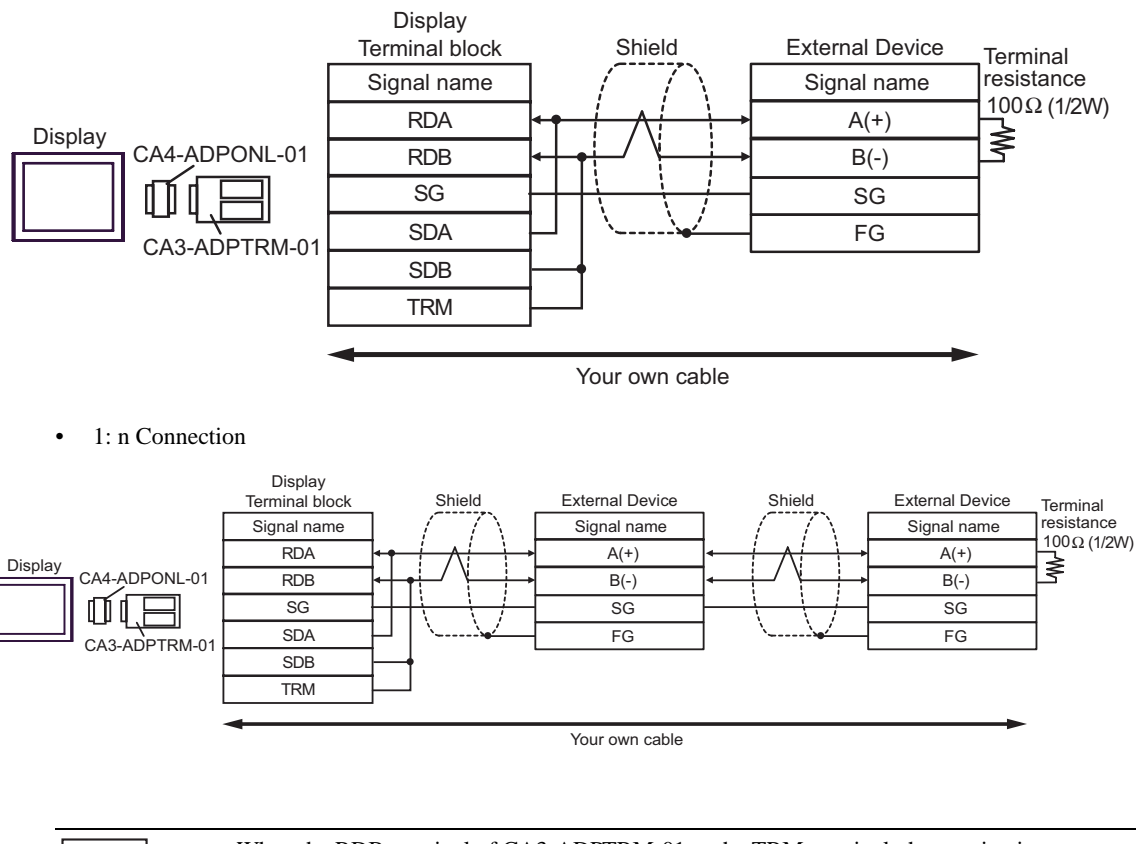

NOTE

• When the RDB terminal of CA3-ADPTRM-01 to the TRM terminal, the termination resistance of  $100\Omega$  (1/2W) is inserted between RDA and RDB terminals on the Display.

D) When using the online adapter (CA4-ADPONL-01) by Pro-face and a user created cable

- Display D-Sub 9 pin (plug) Shield **External Device** Terminal resistance Signal name Signal name Pin 100Ω (1/2W) 2 RDA A(+) Display ≹ 7 RDB B(-) 5 SG SG 3 SDA FG CA4-ADPONL-01 8 SDB 1 TRMRX Your own cable 1: n Connection ٠ Display D-Sub 9 pin (plug) External Device External Device Shield Shield Terminal resistance Signal name Signal name Signal name Pin 100Ω (1/2W) 2 RDA A(+) A(+) Display ≹ 7 RDB B(-) B(-) D 5 SG SG SG 3 SDA FG FG CA4-ADPONL-01 8 SDB 1 TRMRX
- 1:1 Connection

Your own cable

NOTE

• When the RDB terminal of CA4-ADPONL-01 to the TRMRX terminal, the termination resistance of  $100\Omega (1/2W)$  is inserted between RDA and RDB terminals on the Display.

- E) When using the COM port conversion adapter (CA3-ADPCOM-01), the connector terminal block conversion adapter (CA3-ADPTRM-01) by Pro-face and a user created cable
- 1:1 Connection

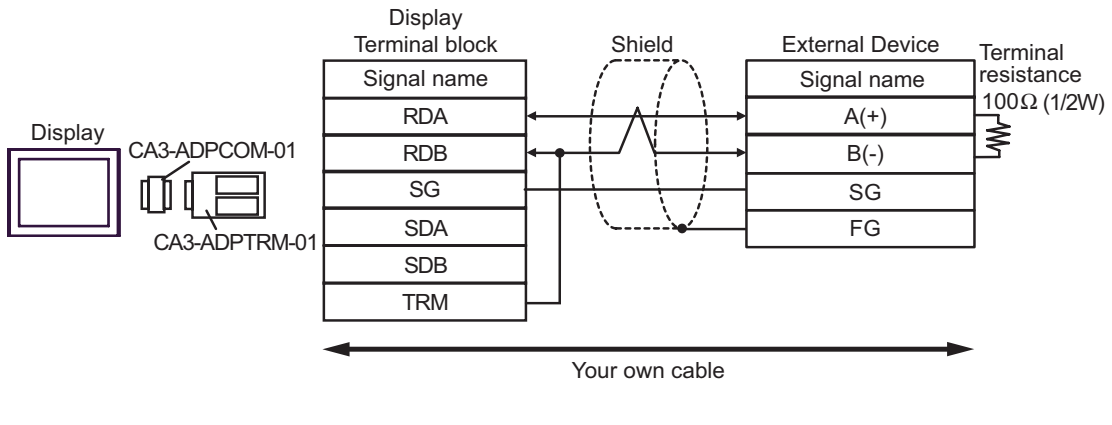

• 1: n Connection

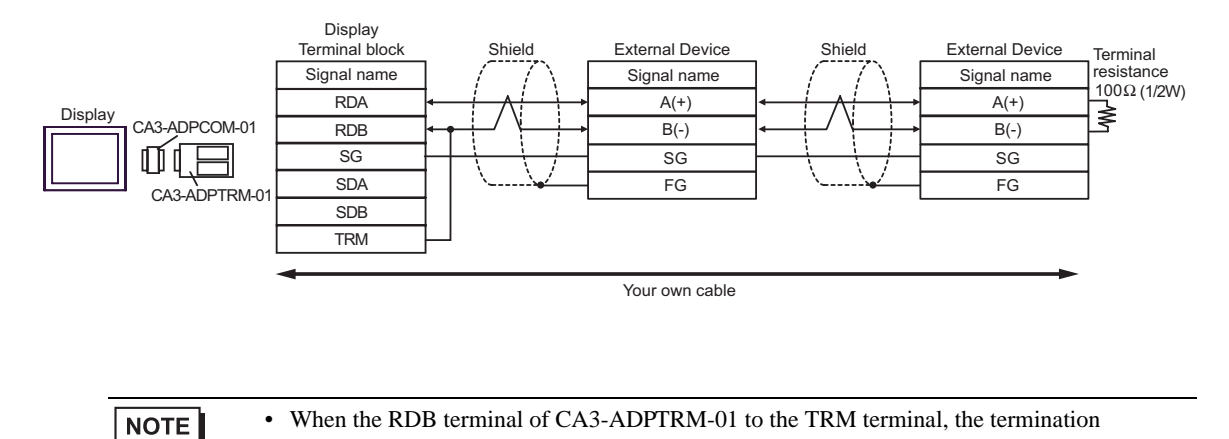

resistance of  $100\Omega$  (1/2W) is inserted between RDA and RDB terminals on the Display.

- F) User created cable
- 1:1 Connection

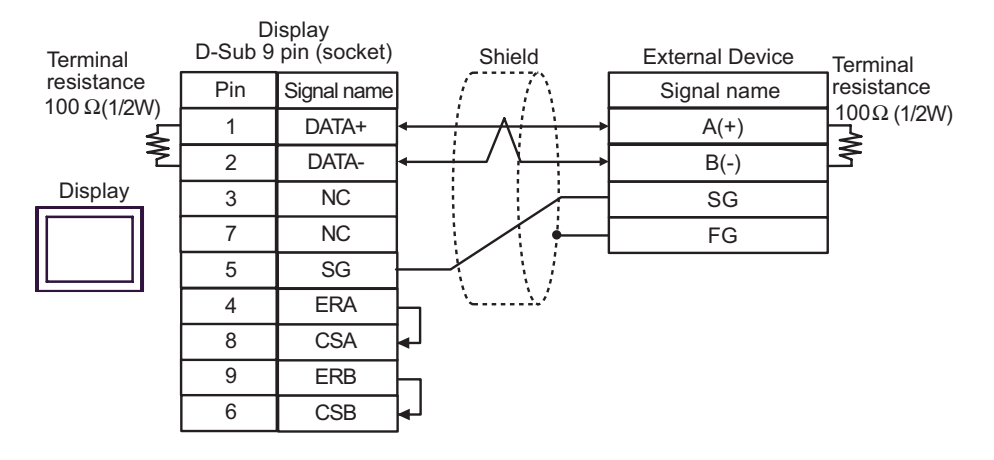

• 1: n Connection

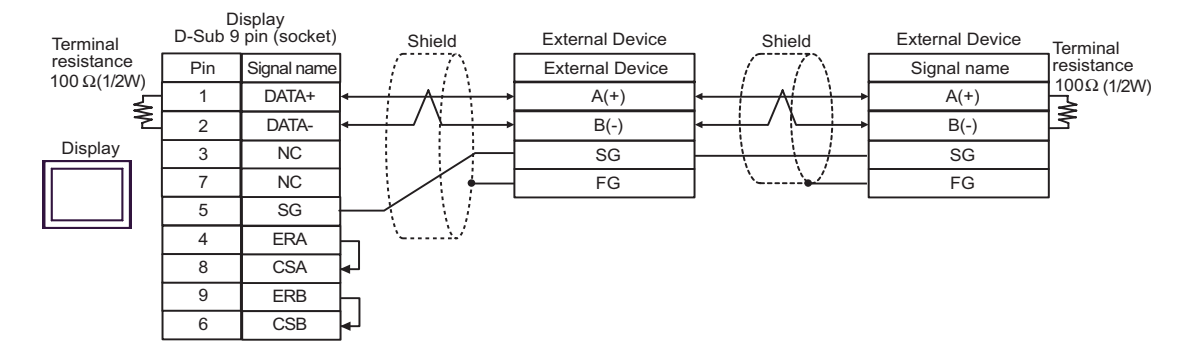

# 7 Supported Device

The range of supported device addresses is shown in the table below. Please note that the actual supported range for devices varies depending on the external device that is used. Please check the actual range in the external device manual.

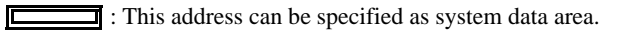

| Device           | Bit Address Word Address   |                   | 32<br>bits | Remarks                  |
|------------------|----------------------------|-------------------|------------|--------------------------|
| Coil             | 000001 - 065536            | 000001 - 065521   |            | +16+ 1                   |
| Discrete Input   | 100001 - 165536            | 100001 - 165521   | [L/H]      | +1B+ <b>1</b> *2         |
| Input Register   |                            | 300001 - 365536   | or         | Bit15] *2                |
| Holding Register | 400001,00 -<br>465536,15   | 400001 - 465536   |            | <u>₿ 15</u> *3           |
| Input Register   |                            | D300001 - D365535 | *1         | <b>B</b>   <b>t31</b> *2 |
| Holding Register | D400001,00 -<br>D465535,31 | D400001 - D465535 |            | <u>₿;</u> , <b>31</b> *4 |

\*1 Whether the data is stored as higher or lower is determined by the [Double Word word order] setting in [Device Setting].

"5.1 Setup Items in GP-Pro EX" (page 14)

- \*2 Write disable.
- \*3 An access method at the time of Bit Set varies depending on the [Rest of the bits in this word] setting of [Device Setting].

"Clear".....

"Do not clear"...... 400001,00 - 465536,15

\*4 An access method at the time of Bit Set varies depending on the [Rest of the bits in this word] setting of [Device Setting].

| "Clear | " | <br><u>Bi</u> <b>31</b> |  |
|--------|---|-------------------------|--|
|        |   | <br>D 100001 00         |  |

"Do not clear"...... D400001,00 - D465535,31

# IEC61131 Syntax Address Description

The following table compares IEC61131 and MODBUS syntax address descriptions.

|                                                                                                    | MODBUS Syntax |                                     | IEC61131 Syntax  |             |                                |                  |                                |                  |
|----------------------------------------------------------------------------------------------------|---------------|-------------------------------------|------------------|-------------|--------------------------------|------------------|--------------------------------|------------------|
| Device                                                                                                    |               |                                     |                  | 0-          | 0-based                        |                  | 1-based                        |                  |
| Device                                                                                                    | Format        | Range                               | First<br>element | Format      | Range                          | First<br>element | Range                          | First<br>element |
| Coil                                                                                                    | 000001+i      | i = 0 to<br>65535                   | 000001           | %Mi         | i = 0 to<br>65535              | %M00000          | i = 1 to<br>65536              | %M00001          |
| Discrete Input                                                                                                    | 100001+i      | i = 0 to<br>65535                   | 100001           | -           | -                              | -                | -                              | -                |
| Input Register<br>(Word)                                                                                                    | 300001+i      | i = 0 to<br>65535                   | 300001           | -           | -                              | -                | -                              | -                |
| Input Register<br>(Word bit)                                                                                                    | 300001+i,j    | i = 0 to<br>65535<br>j = 0 to<br>15 | 300001,00        | -           | -                              | -                | -                              | -                |
| Holding<br>Register<br>(Word)                                                                                                    | 400001+i      | i = 0 to<br>65535                   | 400001           | %MWi        | i = 0 to<br>65535              | %MW00000         | i = 1 to<br>65536              | %MW00001         |
| Holding Register<br>(Word bit)                                                                                                    | 400001+i,j    | i = 0 to<br>65535<br>j = 0 to<br>15 | 400001,00        | %Mwi:<br>Xj | i = 0 to<br>65535<br>j=0 to 15 | %MW00000<br>:X00 | i = 1 to<br>65536<br>j=0 to 15 | %MW00001<br>:X00 |
| Input Register<br>(D Word)                                                                                                    | D300001+i     | i = 0 to<br>65534                   | D300001          | -           | -                              | -                | -                              | -                |
| Input Register<br>(D Word bit)                                                                                                    | D300001+i,j   | i = 0 to<br>65534<br>j = 0 to<br>31 | D300001,00       | -           | -                              | -                | -                              | -                |
| Holding<br>Register (D<br>Word)                                                                                                    | D400001+i     | i = 0 to<br>65534                   | D400001          | %MDi        | i = 0 to<br>65534              | %MD00000         | i = 1 to<br>65535              | %MD00001         |
| Holding Register<br>(D Word bit)                                                                                                    | D400001+i,j   | i = 0 to<br>65534<br>j = 0 to<br>31 | D400001,00       | %MDi:Xj     | i = 0 to<br>65534<br>j=0 to 31 | %MD00000<br>:X00 | i = 1 to<br>65535<br>j=0 to 31 | %MD00001<br>:X00 |
| <ul> <li>• The addresses 100000 and 300000 cannot be accessed using IEC61131 syntax.</li> <li>• If you apply IEC61131 syntax to a project that has a discrete input or input register already set, the addresses become "-Undefined-" and invalid.</li> </ul> |               |                                     |                  |             |                                |                  |                                |                  |
| • Refer to the GP-Pro EX Reference Manual for system data area.<br>Cf. GP-Pro EXReference Manual "Appendix 1.4 LS Area (Direct Access Method)"                                                                                                    |               |                                     |                  |             |                                |                  |                                |                  |

• Refer to the precautions on manual notation for icons in the table.

<sup>(3)</sup> "Manual Symbols and Terminology"

# 8 Device Code and Address Code

Use device code and address code when you set "Device Type & Address" for the address type of the data display or other devices.

| Device           | Device Name | Device Code<br>(HEX) Address Code |                                          |
|------------------|-------------|-----------------------------------|------------------------------------------|
| Coil             | 0           | 0080                              | Value of (word address -1) divided by 16 |
| Discrete Input   | 1           | 0081                              | Value of (word address -1) divided by 16 |
| Input Register   | 3           | 0001                              | Value of (word address - 1)              |
| Holding Register | 4           | 0000                              | Value of (word address - 1)              |
| Input Register   | D3          | 0002                              | Value of (word address -1) divided by 2  |
| Holding Register | D4          | 0003                              | Value of (word address -1) divided by 2  |

# 9 Error Messages

Error messages are displayed on the screen of Display as follows: "No. : Device Name: Error Message (Error Occurrence Area)". Each description is shown below.

| Item                  | Description                                                                                                    |  |  |
|-----------------------|----------------------------------------------------------------------------------------------------|--|--|
| No.                   | Error Number.                                                                                                    |  |  |
| Device Name           | Name of the External Device where an error has occurred. The Device name is the title of the External Device set with GP-Pro EX.(Initial value [PLC1])                                                                                     |  |  |
| Error Message         | Displays messages related to an error that has occurred.                                                                                                    |  |  |
| Error Occurrence Area | Displays the IP address or device address of the External Device where an error has occurred, or error codes received from the External Device.                                                                                            |  |  |
|                       | <ul> <li>NOTE</li> <li>IP address is displayed as "IP address (Decimal): MAC address (Hex)".</li> <li>Device address is displayed as "Address: Device address".</li> <li>Received error codes are displayed as "Decimal [Hex]".</li> </ul> |  |  |

#### Display Examples of Error Messages

"RHAA035: PLC1: Error has been responded for device write command (Error Code: 2[02H])"

• Refer to your External Device manual for details on received error codes.
• Refer to "When an error is displayed (Error Code List)" in "Maintenance/Troubleshooting manual" for details on the error messages common to the driver.

## Error Codes Specific to the External Device

Please refer to the manual of the External Device for error codes specific to the External Device. General MODBUS error codes are shown below.

| Error Code<br>(HEX) | Description                                       |  |
|---------------------|---------------------------------------------------|--|
| 01                  | Does not support the corresponding Function Code. |  |
| 02                  | The specified data address does not exist.        |  |
| 03                  | Data value error.                                 |  |

| Error No. | Error Message                                                                                              | Description                                                                                                    |  |
|-----------|----------------------------------------------------------------------------------------------------|----------------------------------------------------------------------------------------------------|--|
| RHxx128   | (Node Name): (Device Address) can't be read<br>because of the limitation of the Read boundary              | When reading the coil or discrete input as a<br>word address while the boundary is less<br>than 16 bits, or accessing the input or<br>holding register as a double word while the<br>boundary is set to 1 word, an error will be<br>displayed. |  |
| RHxx129   | (Node Name): (Device Address) can't be<br>written because of the limitation of the Write<br>boundary       | When writing the coil as a word address<br>while the boundary is less than 16 bits, or<br>accessing the holding register as a double<br>word while the boundary is set to 1 word,<br>an error will be displayed.                               |  |
| RHxx130   | (Node Name): (Device Address) is not defined<br>on Function Code and Max Query setting                     | When accessing the device out of the defined area, an error will be displayed.                                                                                                    |  |
| RHxx131   | (Node Name): (Device Address) can't be read<br>because of the limitation of the Device Range<br>setting    | When reading the coil or discrete input as a<br>word address while the range is less than 16<br>bits, or accessing the input or holding<br>register as a double word while the range is<br>set to 1 word, an error will be displayed.          |  |
| RHxx132   | (Node Name): (Device Address) can't be<br>written because of the limitation of the Device<br>Range setting | When writing the coil as a word address<br>while the range is less than 16 bits, or<br>accessing the holding register as a double<br>word while the range is set to 1 word, an<br>error will be displayed.                                     |  |

## ■ Error Messages Specific to the External Device